## Your destination for unlimited education with Smith+Nephew Academy Online

How to access the online educational content

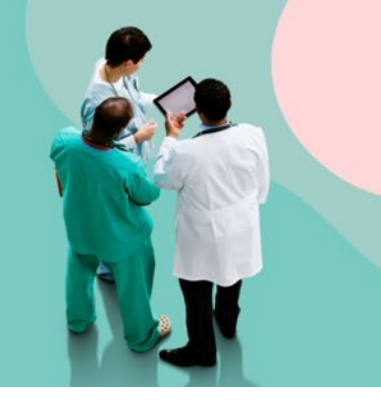

## Access to the

**Educational Pathway content** 

- 1. Log in at S+N Academy Online
- 2. Open the enrolment notification email
- 3. Click on "Launch module"

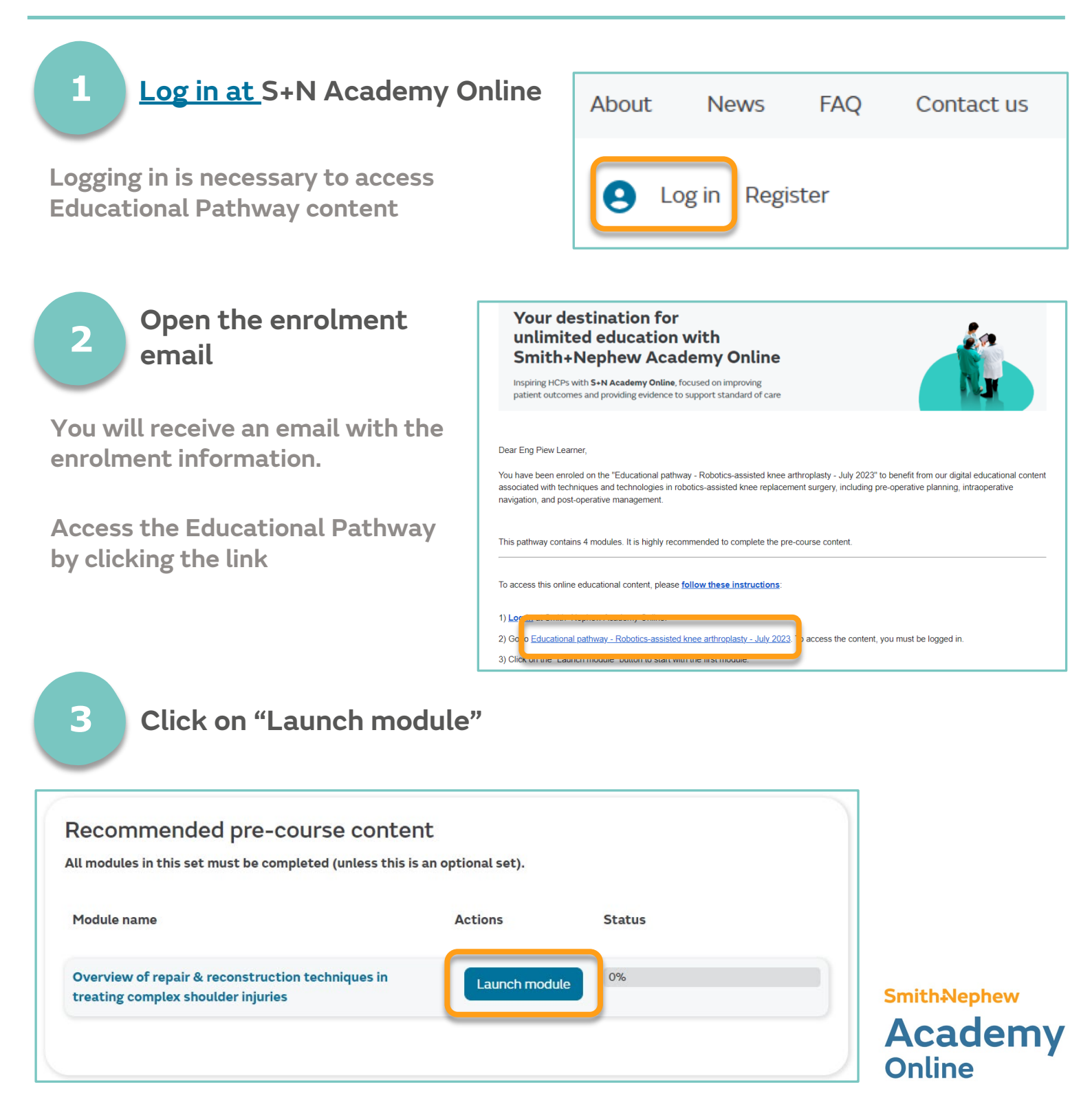